# Facturación Tradicional:

## 1- Tramite la Solicitud de la Constancia:

**Ingrese en la opción Servicios en línea** (parte derecha superior de la página principal) en la página de la DGI.

(https://www.dgi.gub.uy/wdgi/page?2,principal,DireccionGeneralImpositiva,O,es,0,)

| Institucional   Normativa   Herran                                                                                                    | nientas Datos y series estadísticas Contacto                                                                                          |
|----------------------------------------------------------------------------------------------------|----------------------------------------------------------------------------------------------------|
| Personas Empresa                                                                                                    | Pequeños<br>contribuyentes                                                                                                    |
| Noticias                                                                                                    | Destacados Servicios en línea                                                                                                    |
| 20 Oct 20 - 08:33                                                                                                    | Nuevos servicios en línea     Impuesto de Primaria                                                                                    |
| Asistencia extendida para contribuyentes CEDE y<br>Grandes Contribuyentes<br>El día 22 de octubre se amplía la atención telefónica hasta l<br>22 hs. | Pagos Web     Impresión de Boletos de     pago                                                                                        |
| N. A.                                                                                                    | Envio de declaraciones     Educación Tributaria Instructivo para Alta de                                                              |
| 19 Oct 20 - 15:06                                                                                                    | Domicilio Electrónico<br>Servicios en línea con clave<br>sin contrato                                                                 |
| El boleto de pago 2908 sustituirá al 2901 en Servicios en líne                                                                                       | a. Servicios en línea con clave • Agenda Montevideo<br>con contrato                                                                   |
|                                                                                                    | Indices y cotizaciones     Simulador de Anticipo     bimestral IRPF No     Decendientes                                               |
| Prórrogas de Vencimientos de octubre                                                                                                    | Consulta de certificado<br>único                                                                                                    |
| Vencimientos<br>Cot/2020                                                                                                    | Reporte de Incidentes<br>Técnicos SAC       Intercambio<br>Automático de<br>Información         Jurisdicciones BONT       Información |
|                                                                                                    | Campaña IRPF/IASS                                                                                                    |

Foto 1

O ingrese directamente en este url: https://servicios.dgi.gub.uy/

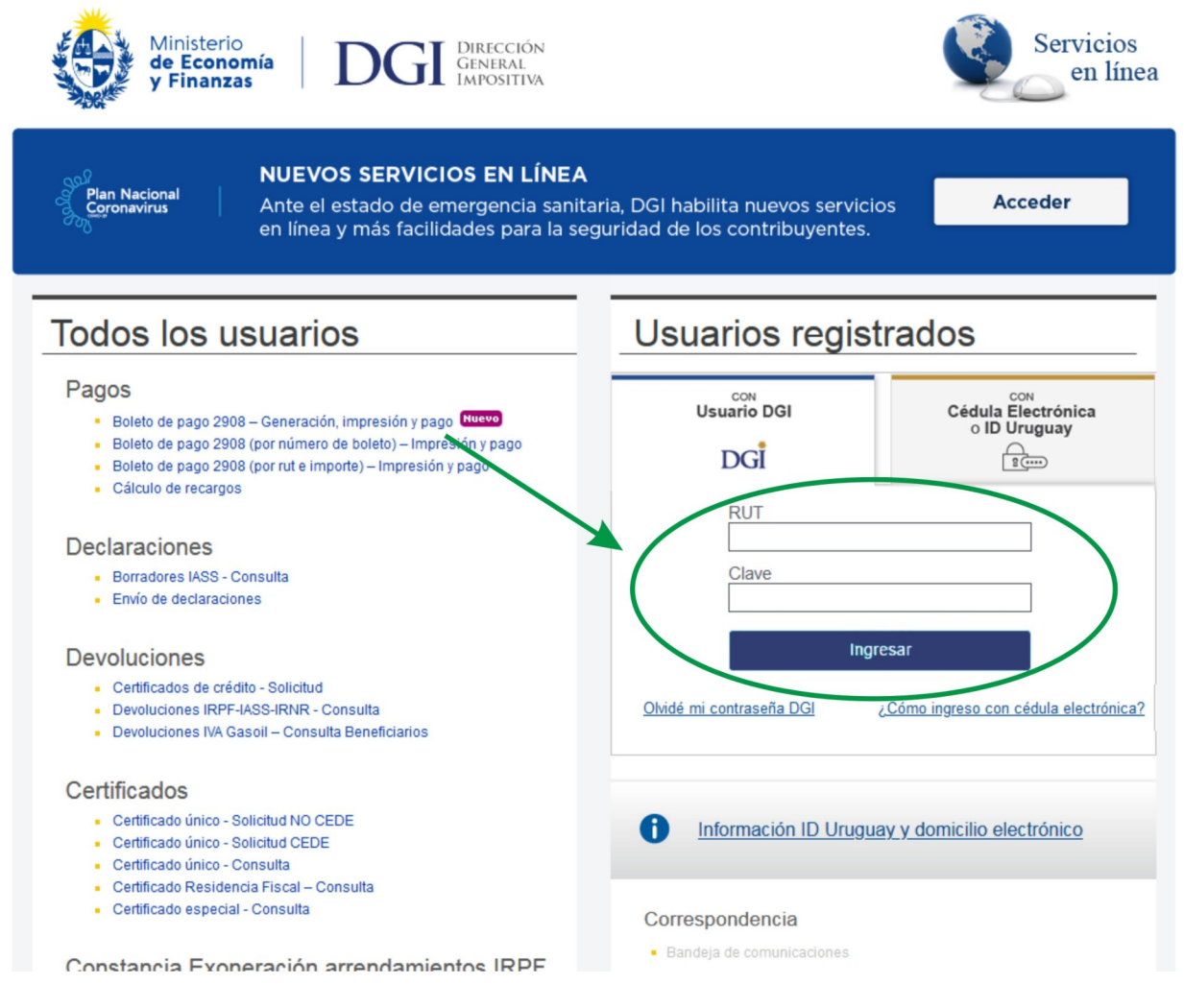

# Foto 2

Logueate para seguir con los pasos siguientes, ingresando el usuario (tu RUT) y la contraseña (tu clave).

### 2 - Realizar la Solicitud de la autorización:

Una vez logueado te habilita los link que están por debajo del formulario de logueo. Ve a donde dice Constancia y haz clic en "Autorización Impresión Documentación - Solicitud"

#### 📄 PDF Creator - driver 🛛 🗎 Nueva carpeta

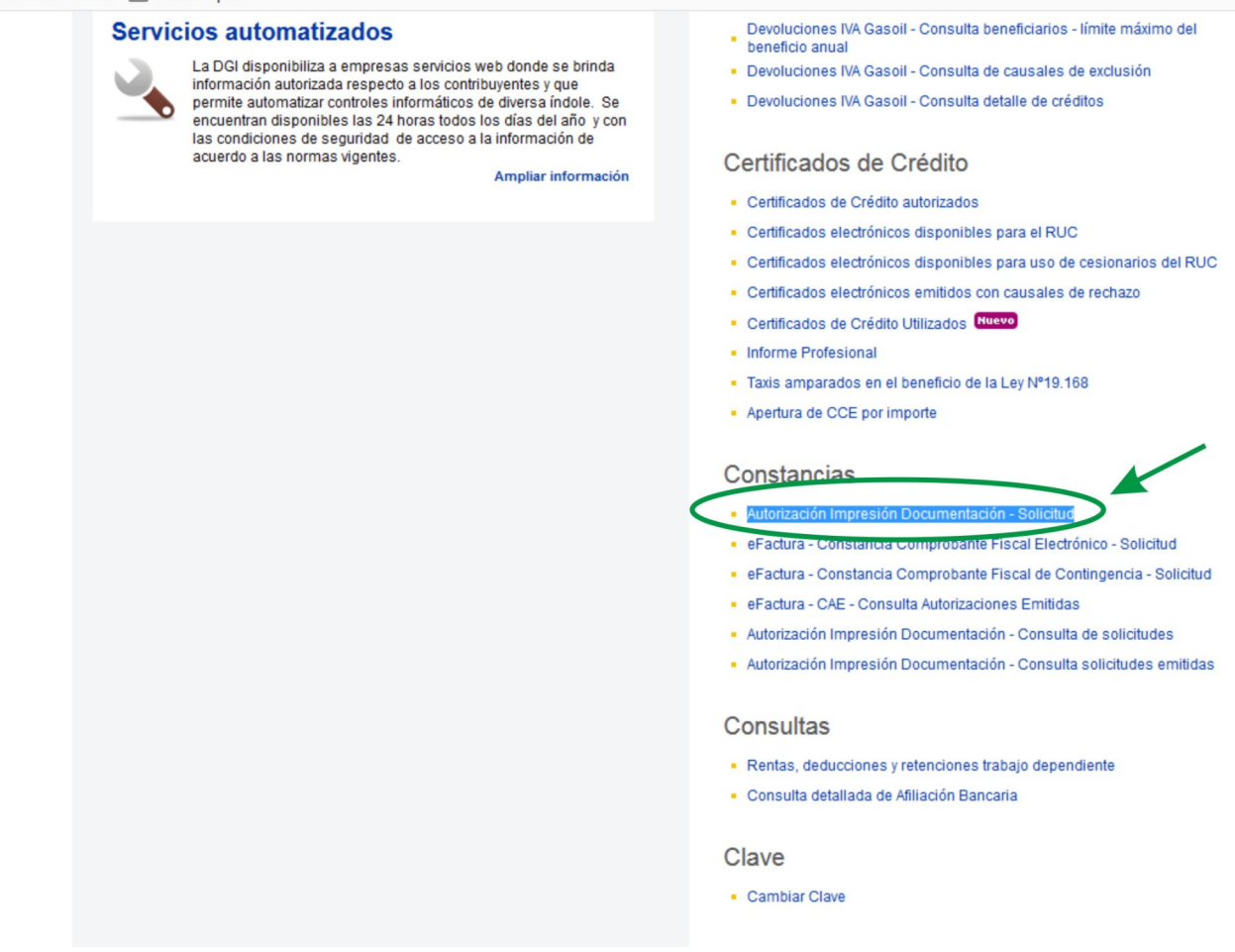

#### Foto 3

Lo cual te llevará al siguiente cuadro donde seleccionarás uno de los dos links, dependiendo del tipo de boleta que quieras solicitar (facturación electrónica o sus comprobantes de contingencia, por un lado, o la facturación tradicional por el otro).

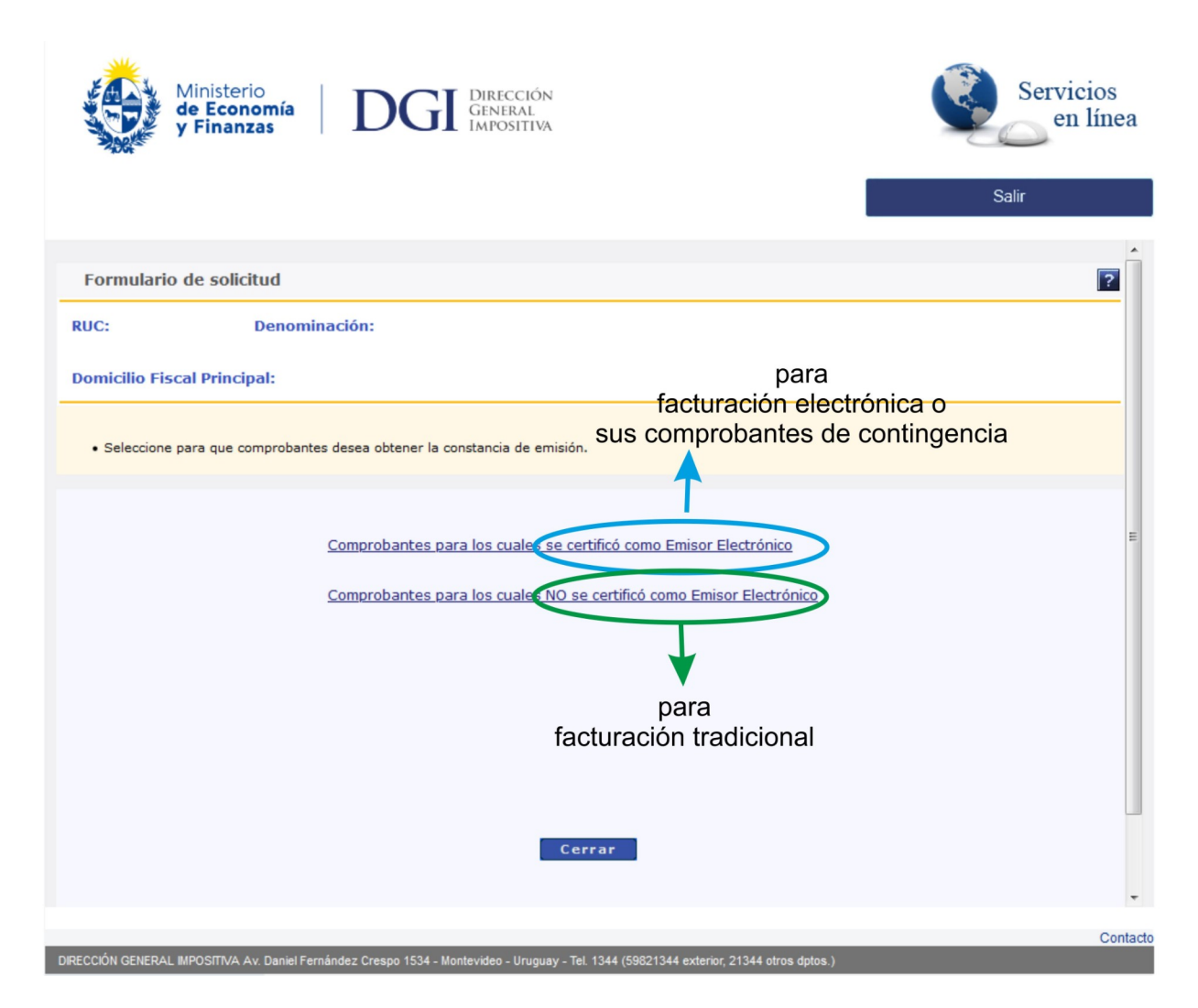

Foto 4-b

# Para hacer Boletas Tradicionales:

Si haces clic en:

<u>Comprobantes para los cuales NO se certificó como emisor electrónico:</u> es que vas a hacer **facturación tradicional** (ej.: facturas). Al hacer clic ahí, te lleva a otro cuadro en donde debes completar ciertos datos:

| Ministerio<br>de Economía<br>y Finanzas DGGI DIRECCIÓN<br>DGRI DIRECCIÓN                      | a<br>N                                                                                                  | Servicios<br>en línea                                                                       |
|-----------------------------------------------------------------------------------------------|----------------------------------------------------------------------------------------------------|---------------------------------------------------------------------------------------------|
|                                                                                               | DEMICHERI GUTIERREZ CARLOS MARTIN                                                                       | Salir                                                                                       |
| Formulario de solicitud                                                                       |                                                                                                    | 2                                                                                           |
| RUC: 050173730015 Denominación:                                                               |                                                                                                    |                                                                                             |
| Domicilio Fiscal Principal: clic en botón p                                                   | oara verificar el RUT                                                                                   |                                                                                             |
| RUC de la imprenta<br>Click en la imágen para verificar la la                                 | RUT de la Imprenta reg<br>que realizará la impres<br>Cantidad de documenta<br>Por ej.: si vas a hacer 2 | gistrada<br>ión.<br>ación a imprimir.<br>200 contados                                       |
| Número de local Seleccione un Local                                                           | y 300 créditos, se tiene                                                                                | que poner 500.<br>Se selecciona la Dirección Central<br>en caso de tener varias sucursales. |
| Tipo de autorización GENERAL                                                                  |                                                                                                    | Selecciona el tipo<br>de autorización a imprimir.                                           |
| Confirmar) Cancelar                                                                           |                                                                                                    |                                                                                             |
| HCFCSolicitudFormulario                                                                       |                                                                                                    |                                                                                             |
| DIRECTÍN CENERAL BIRCETRA A DESCA COMPANYA COMPANYA (CALADADADADADADADADADADADADADADADADADADA |                                                                                                    | Contacto                                                                                    |

Foto 6

\* RUT de la imprenta que realizará la impresión

# \* Cantidad de documentación a imprimir.

Por ej.: si vas a hacer 200 contados y 300 créditos, se tiene que poner 500.

\* Se selecciona la Dirección Central (Principal) en caso de tener varias sucursales.

\* Aquí se pueden dar dos opciones:

**a-** Si sos una **empresa que tiene facturación electrónica**, aquí te indica el tipo de autorización que estas tramitando, que es una boleta no electrónica (osea de las que tradicionalmente se usaron hasta ahora).

**b-** Si sos una **empresa que aun no tiene facturación electrónica**, en ésta parte te da la opción de **elegir el tipo de autorización:** 

- A General
- C IVA Pequeña Empresa
- D Monotributo
- I Monotributo Social
- B Exonerado

Las autorizaciones tipo B – Exonerado, deben solicitarse en las oficinas de DGI.

Luego de llenar los campos, debes seguir las indicaciones de **verificación** que se te indican en el formulario (el circulo verde con el signo de visto).

Al darle Confirmar aparecerá otro cuadro donde:

\* se informa el **número asignado a la solicitud** que acaba de realizar

\* se te dirá que debes **ver si tu solicitud fue aceptada o autorizada**.

| DGI DIRECTION<br>CINERAL<br>LININGTIN FEST WAS 7                                                                                                    | RUT 219999820013<br>Inicio Contacto Cambiar Clave Salir |
|----------------------------------------------------------------------------------------------------|---------------------------------------------------------|
| Declaraciones 🔹 Consultas 👻 Otros Servicios 👻 Registro Cont. 🔹 Factura Electrónica 🔍 Clave 🔹                                                                                               | Servicios en Líne@                                      |
|                                                                                                    |                                                         |
|                                                                                                    | _                                                       |
| Formulario de solicitud                                                                                                    | 2                                                       |
| RUC: 219999820013 Denominación: DGI RUC PRUEBA NO CEDE                                                                                                    |                                                         |
| Domicilio Fiscal Principal: MONTEVIDEO, MONTEVIDEO, FERNANDEZ CRESPO AVDA. DANIEL 1534                                                                                                    |                                                         |
| No de solicitud, a confirmar si fue aceptada en el proximo paso.                                                                                                    | Solicitud 🔒                                             |
| Solicitud 13000000080. Ju solicitud ha sido procesada. Para obtener el reporte de su solicitud consulte en este sitio weben el menú Consu                                                  | iltas, opción Constancias solicitadas.                  |
| Cerrar<br>Aquí debería decir realmente:<br>Constancias: Autorización Impresión Documentación - Consulta de so<br>(Esto se encuentra en la pagina de la DGI donde te logueaste al comienzo) | licitudes / Selecciona la lengueta: Consulta            |

Foto 7

# 2- Consultar las solicitudes ingresadas:

Para eso debes ir a la pagina del sitio de la DGI donde comenzaste este proceso (donde te logueaste).

Ingresa el número de RUT y la Clave, y luego presiona el botón Ingresar.

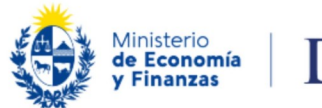

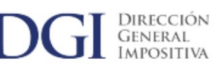

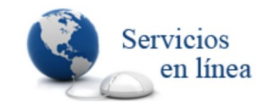

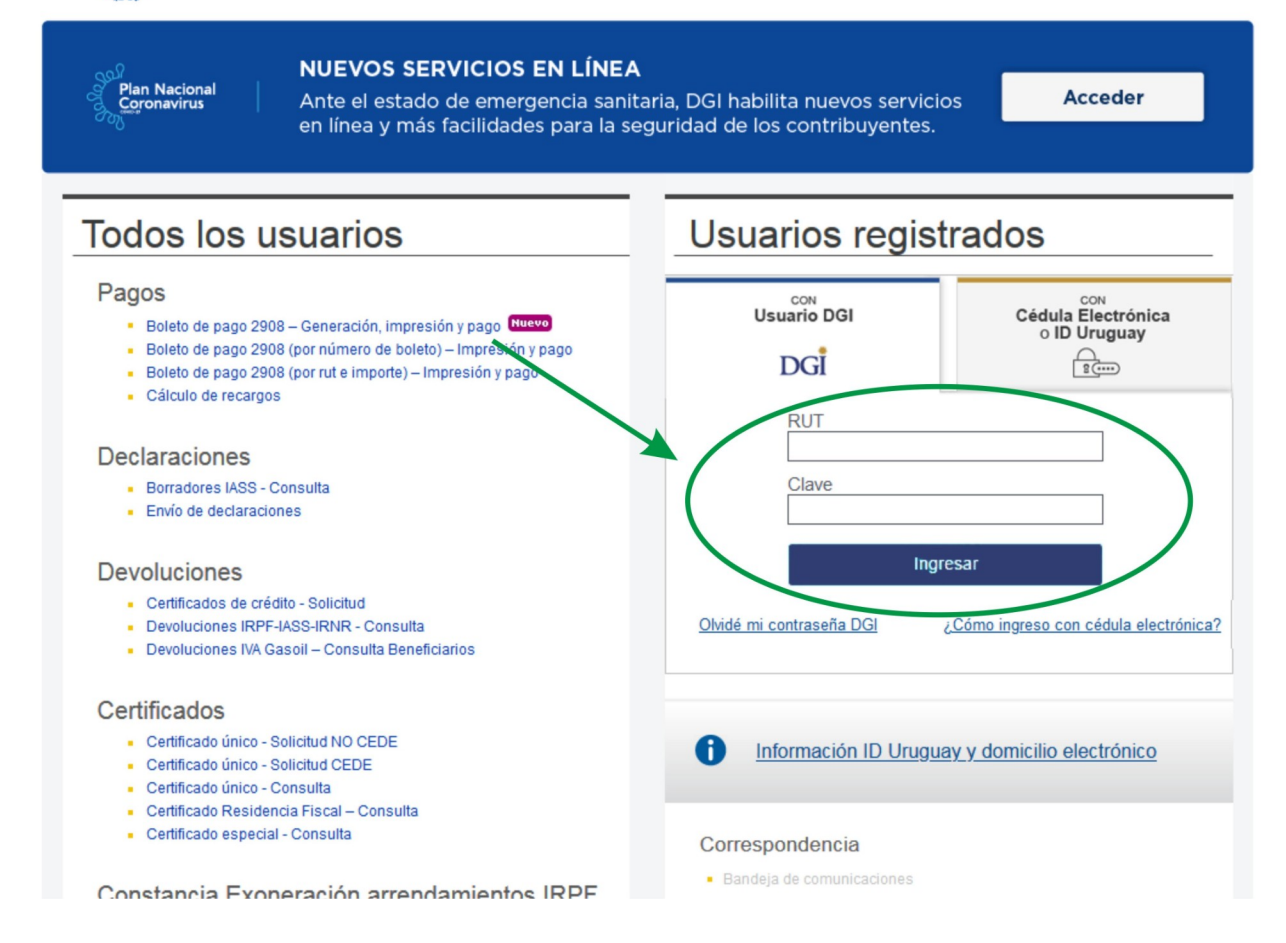

Te mueves hacia la parte inferior de esa pagina hasta llegar al sector **Constancias**: ahí selecciona **Autorización Impresión Documentación - Consulta de solicitudes**, lo cual te abrirá otro cuadro.

| ) → C <sup>4</sup><br>Recibidos | <ul> <li>Image: Comparison of the second second secon</li></ul> | /ServiciosEnLinea/PrincipalServiciosEnLinea                                                                                                    |
|---------------------------------|----------------------------------------------------------------------------------------------------|----------------------------------------------------------------------------------------------------|
| Servic                          | tios en línea disponibles<br>Los servicios en línea que la DGI brinda a personas y empresas,<br>permiten realizar trámites y consultas utilizando internet como<br>medio para interactuar con la Administración, con mayor<br>comodidad, sin necesidad de desplazarse hasta sus<br>dependencias. Se encuentran disponibles las 24 horas todos los<br>días del año y con las condiciones de seguridad de acceso a la<br>información de acuerdo a las normas vigentes.<br>Mapliar información                                                                                                    | Constancias  Autorización Impresión Documentación - Solicitud  e Factura - Constancia Comprobante Fiscal Electrónico - Solicitud  e Factura - Constancia Comprobante Fiscal de Contingencia - Solicitud  e Factura - CAE - Bonsolia Autorizaciones Emitidas  Autorización Impresión Documentación - Consulta de solicitudes |
| Servio                          | ios automatizados                                                                                                    | Autorización Impresion Documentación - Consulta solicitudes emitidas                                                                                                    |
| 2                               | La DGI disponibiliza a empresas servicios web donde se brinda<br>información autorizada respecto a los contribuyentes y que<br>permite automatizar controles informáticos de diversa índole. Se<br>encuentran disponibles las 24 horas todos los días del año y con<br>las condiciones de seguridad de acceso a la información de<br>acuerdo a las normas vinentes                                                                                                    | Consultas <ul> <li>Rentas, deducciones y retenciones trabajo dependiente</li> </ul>                                                                                                    |

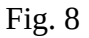

Ahí se te mostrará en la parte superior izquierda de la tabla, el estado de las solicitudes ingresadas (aceptada, rechazada o en procesamiento).

\* Las Solicitudes Aceptadas se mostrarán con su fecha de tramitación y de vencimiento y son aquellas que ya se pueden presentar en la imprenta para solicitar el trabajo y las puedes bajar haciendo clic sobre el icono de la flecha azul.

| Consulta de Solicit<br>IC: 219999820013<br>micilio Fiscal Princi | udes de Constar<br>Denominación:<br>ipal: MONTEVIDEO, | <b>ICIAS</b><br>DGI RUC PRUEBA NO CEDE<br>MONTEVIDEO, FERNANDEZ CRESPO AVDA. DANIE | :L 1534                                                                                                    |                                               |                                                 | Haciendo <b>clic aqui</b><br>puedes descargar<br>la <b>Solitud de la Co</b><br>que debes entrega<br>ya sea impresa o v<br>para que ésta cont | <b>pnstancia</b> (p<br>r a tu imprer<br>ía e-mail,<br>inúe |
|------------------------------------------------------------------|-------------------------------------------------------|------------------------------------------------------------------------------------|----------------------------------------------------------------------------------------------------|-----------------------------------------------|-------------------------------------------------|----------------------------------------------------------------------------------------------------|------------------------------------------------------------|
| RUT de la 2190                                                   | 000090011                                             | Tipo de Solicitud Todos                                                            | V                                                                                                    |                                               |                                                 | con el tramite de la                                                                                                    | constancia.                                                |
| Local S                                                          | eleccione un Local                                    |                                                                                    | ×                                                                                                    |                                               | Consultar                                       |                                                                                                    |                                                            |
| itude Aceptadas<br>Solicitude to de                              | RUT de la                                             | Denominación Imprenta                                                              | Fecha de                                                                                                    | Fecha de                                      | LocalDomicilio Fiscal                           |                                                                                                    | PDF                                                        |
| 000000080CNT                                                     | 219000090011                                          | DGI-PRUEBA SERVICIOS WEB                                                           | 13/03/2013 16:33                                                                                                    | Vencimiento<br>05/04/2013                     | 1MONTEVIDEO, MONT                               | EVIDEO, FERNANDEZ CRESPO #                                                                                                    | VDA.                                                       |
| 00000078CNT                                                      | 219000090011                                          | DGI-PRUEBA SERVICIOS WEB                                                           | 12/03/2013 14:46                                                                                                    | 04/04/2013                                    | 1MONTEVIDEO, MONT                               | EVIDEO, FERNANDEZ CRESPO #                                                                                                    | WDA.                                                       |
| rrar                                                             | 219000090011                                          | DGI-PRUEBA SERVICIOS WEB                                                           | 15/01/2008 19:20                                                                                                    | 07/02/2008                                    | DANIEL 1534<br>1MONTEVIDEO, MONT<br>DANIEL 1534 | EVIDEO, FERNANDEZ CRESPO /                                                                                                    | WDA. ≰<br>aldel > M                                        |
| 100000210CNT                                                     | 219000090011                                          | DGI-PRUEBA SERVICIOS WEB                                                           | 15/01/2008 19:20                                                                                                    | o7/02/2008                                    | DANIEL 1534                                     | EVIDEO, FERNANDEZ CRESPO /<br>H « Págin<br>RIZACIÓN WEB                                                                                      | aldel H                                                    |
| rrar                                                             | 219000090011                                          | DGI-PRUEBA SERVICIOS WEB                                                           | 15/01/2008 19:20                                                                                                    | 07/02/2008<br>SOLIC                           | DANIEL 1534                                     | EVIDEO, FERNANDEZ CRESPO /<br>H (Págin<br>RIZACIÓN WEB                                                                                       | а 1 de 1 р м<br>5451                                       |
| rrar                                                             | 219000090011                                          | DGI-PRUEBA SERVICIOS WEB                                                           | 15/01/2008 19:20                                                                                                    | 07/02/2008<br>SOLIC<br>PAR/                   | DANIEL 1534<br>IMONTEVIDEO, MONT<br>DANIEL 1534 | EVIDEO, FERNANDEZ CRESPO /<br>K « Págin<br>RIZACIÓN WEB<br>CUMENTACIÓN                                                                       | VDA. ↓<br>a 1 de 1 × м<br>5451<br>VERSION 01               |
| 100000210[NT                                                     | 219000090011                                          | DGI-PRUEBA SERVICIOS WEB                                                           | 15/01/2008 19:20<br>DIRECCIÓN<br>GENERAL<br>IMPOSITIVA                                                                         | SOLIC<br>PAR/                                 | DANIEL 1534                                     | RIZACIÓN WEB<br>CUMENTACIÓN<br>FECHA DE SOLICITUD<br>13/09/2017                                                                              | AVDA.                                                      |
| **af                                                             | 219000090011                                          | DGI-PRUEBA SERVICIOS WEB                                                           | 15/01/2008 19:20<br>DIRECCION<br>GENERAL<br>IMPOSITIVA<br>NUMERO DE SI<br>1700016519<br>RUC<br>2171448200                      | 07/02/2008<br>SOLIC<br>PAR/<br>LICITUD<br>30  | DANIEL 1534                                     | RIZACIÓN WEB<br>CUMENTACIÓN<br>FECHA DE SOLICITUD<br>13/09/2017<br>RUC DE LA IMPRENTA<br>215363020013                                        | VDA.                                                       |
| rrar                                                             | 219000090011                                          | DGI-PRUEBA SERVICIOS WEB                                                           | 15/01/2008 19:20<br>DIRECCIÓN<br>GENERAL<br>IMPOSITIVA<br>NUMERO DE SI<br>1700016519<br>RUC<br>2171448200<br>NUMERO DE LO<br>2 | 07/02/2008<br>SOLIC<br>PAR/<br>LICITUD<br>GAL | DANIEL 1534                                     | RIZACIÓN WEB<br>CUMENTACIÓN<br>FECHA DE SOLICITUD<br>13/09/2017<br>RUC DE LA IMPRENTA<br>215363020013<br>TIPO DE AUTORIZACION<br>C           | AVDA.                                                      |

# Fig. 9

**La solicitud de impresión** que bajaste es un pdf, y ya sea en una impresión en papel o vía e-mail, debes entregarlo a la Imprenta registrada donde harás tus boletas, para que ésta termine de procesar el trámite de la **Constancia** y obtenga junto con ella, el Qr que usará en la confección de la/s boleta/s que necesitas.

\* Si la **Solicitud fue rechazada** - haciendo clic sobre el icono de la flecha azul puedes bajar un archivo con el detalle de la solicitud rechazada.

Para volver a solicitar la constancia lo podrás hacer a través del sitio web en algunos caso, y en otros concurriendo a la DGI.

\* Si la **Solicitud esta en procesamiento** - hay que esperar a que termine para ver si fue aceptada o rechazada.

- \* Si la Solicitud se hizo por error:
- no corte el proceso
- y si dicha solicitud fue Aceptada:

**\* por la DGI -** deberá concurrir a la DGI con la impresión del Reporte PDF de la solicitud (**formulario 5451**) para anular la solicitud.

**\* por la Imprenta** - deberá concurrir a las oficinas de DGI para anular dicha solicitud con **formulario 5451** + una **carta membretada** de la imprenta firmada por quien corresponda, mencionando que el trabajo en cuestión no fue realizado.

# **Observación:**

Si certificaste una boleta determinada como factura electrónica, por ej. que los remitos pasen a ser e-remitos, entonces ya no podes seguir haciendo remitos por el medio tradicional.